ednet.

# Carcasa Externa USB 3.0 de 2,5" (6,35 cm) Soporte SATA 6G

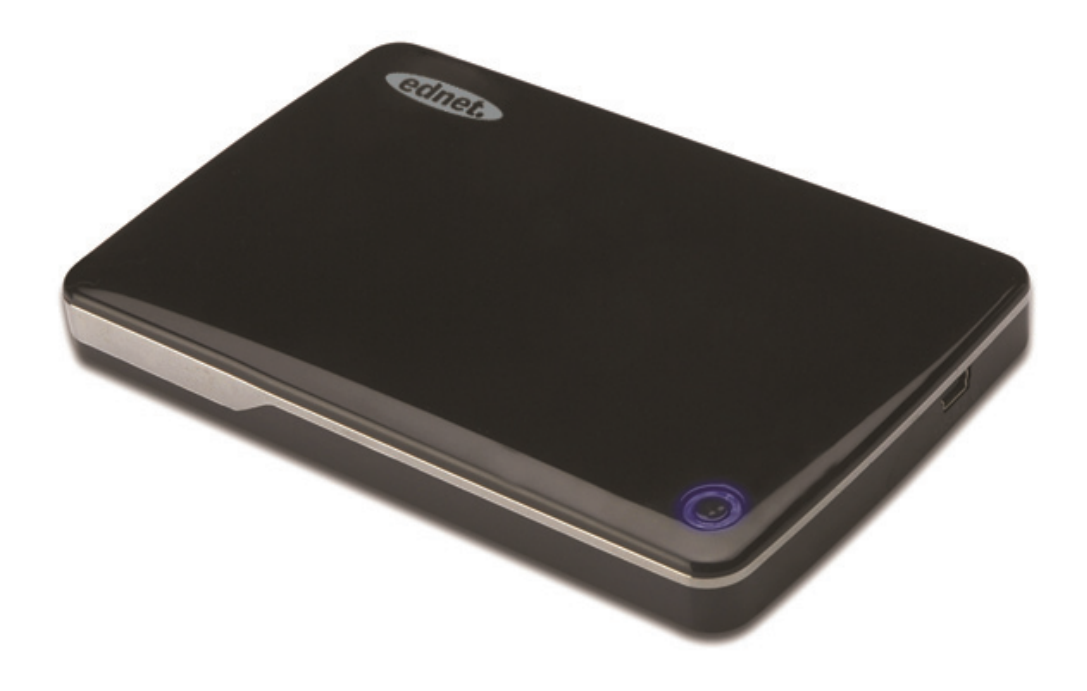

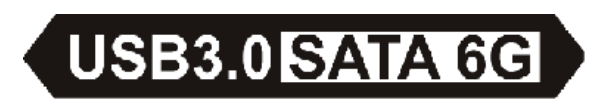

Manual de usuario 85205

# Introducción

¡Enhorabuena por la compra de nuestro producto! Le presentamos un nuevo concepto de almacenaje seguro y cómodo, es un placer para nosotros proporcionarle la mejor solución para ampliar la capacidad de su HDD y aumentar la fiabilidad de los datos de su sistema de su PC o Mac. Antes de utilizar el producto, lea atentamente este manual para un mayor conocimiento del mismo.

### I. Requisitos del Sistema

Requisitos del Hardware: un puerto USB libre en el PC o portátil Sistema operativo: Windows XP/Vista/7/8, Mac OS 10.8 o superior

#### II. Características

- Apto para HDD/SSD SATA de 2,5" (6,35 cm) (grosor 9,5 mm)
- Interfaz USB 3.0 a SATA, velocidad máxima de transferencia de hasta 5 Gb/s
- Compatibilidad con versiones anteriores USB 2.0, soporta alta velocidad (480 Mbps)
- Especificaciones de soporte SATA3/6 Gbps
- Dispone de indicador para USB3.0/USB2.0, que se ilumina en verde con USB3.0 y en azul con USB2.0
- Dispone de función de parada automática del HDD.
   Si retira el USB, también puede detener el HDD sin extraer el cable USB. Disminuirá en gran medida el consumo y alargará la vida de su HDD
- Soporta Plug-play y Hot-plug
- Alimentado por bus USB
- Soporta Windows XP/Vista/7/8, Mac OS 10.8 o superior

## III. Contenido del paquete

Antes de usar el producto, por favor verifique los accesorios que contiene el paquete en la lista que aparece a continuación. Si no es así, póngase en contacto con los distribuidores locales oportunos.

- Carcasa externa de 2,5 pulgadas, SATA3 a USB3.0
- Cable de conexión USB 3.0, A a A
- Guía de Instalación rápida
- CD de soporte del producto (manual de usuario multilingüe)

## IV. Instalar el Hardware

- 1. Deslice el botón a la posición [OPEN]
- 2. Deslice la tapa superior en dirección al conector USB
- 3. Extraiga la tapa superior
- 4. Conecte el HDD SATA en el conector SATA de 22 pines firme y correctamente
- 5. Vuelva a colocar la tapa superior en su sitio, y deslícela hacia el interruptor
- 6. Deslice el botón a la posición de [CLOSE]

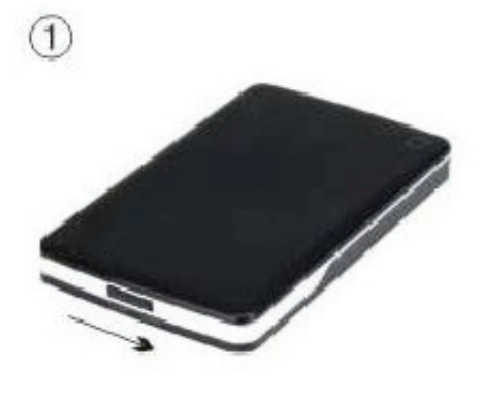

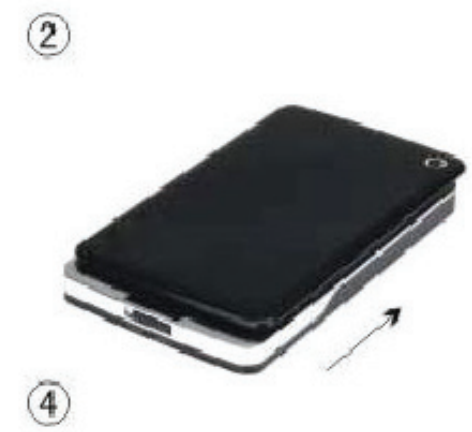

3

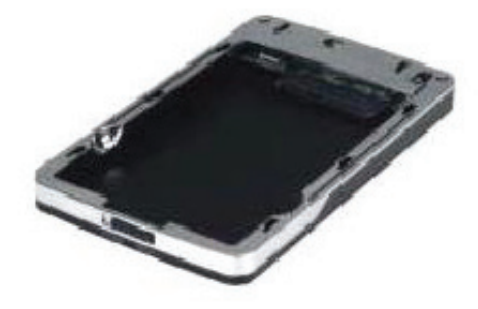

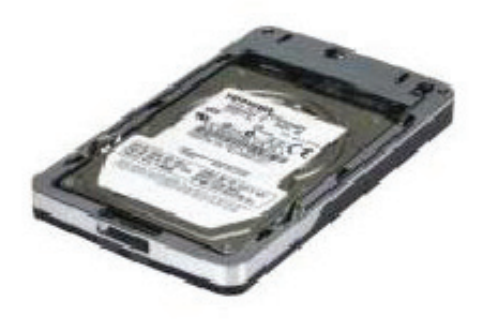

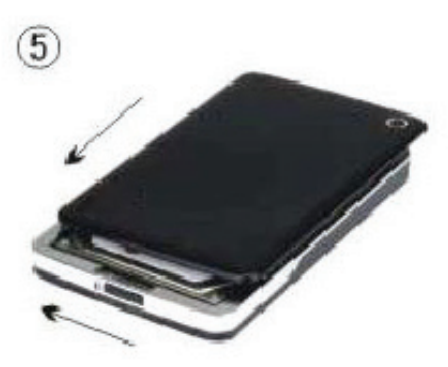

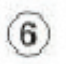

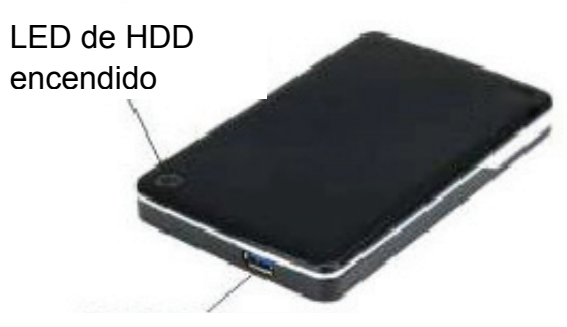

Conector USB3.0

# V. Instalación del Driver

 Modo de instalación para los sistemas Windows XP/Vista/7/8

En Windows XP/Vista/7/8, el sistema puede detectar e instalar directamente el [USB Mass Storage Device].

A continuación, aparecerá un icono <sup>SSI</sup> en la parte inferior derecha de la barra de herramientas tal y como indicamos a continuación:

# AM 11:51

2. En sistemas Mac OS 10.8 o superior
En Mac OS 10.8 o superior, ¡el sistema detectará automáticamente el nuevo hardware y terminará la instalación! A continuación aparecerá un icono en el escritorio.

¡Felicidades, ahora puede disfrutar del producto!

## VI. Alimentación: Alimentado por BUS

Generalmente, en modo de alimentación por BUS USB 3.0, el dispositivo puede funcionar con normalidad; si su dispositivo se conecta a una tarjeta PCI-E USB3.0 o Express USB3.0, y no puede funcionar con normalidad, necesitará suministrar más potencia a la tarjeta PCI-e o Express para alimentarla.

#### VII. Retirar la carcasa externa

Antes de retirar este dispositivo de su ordenador, siga los siguientes procedimientos para una extracción segura:

1.En sistemas Windows XP/Vista/7/8

- haga clic en el icono <sup>SS</sup> de la ventana [Desktop] de su ordenador
- Aparecerá una ventana con el mensaje [Safely Remove Hardware], haga clic en el botón [Stop]
- 3) si aparece el mensaje [It is now safe to remove the USB device] cierre la ventana
   [Safely Remove Hardware]
- 4) Ahora puede extraer la carcasa de forma segura

2.En sistemas Mac OS 10.8 o superior

- 1) Haga clic con el botón derecho sobre el disco
- 2) Escoja [Eject Disk]
- 3) El disco desaparecerá del escritorio
- 4) Ahora puede extraer la carcasa de forma segura

### VIII. Formatear una nueva unidad de Disco Duro

Si utiliza una nueva unidad de disco duro, debe formatearla antes de utilizarla. Siga los pasos siguientes para formatear su nueva unidad de disco duro:

- 1.En sistemas Windows XP/Vista/7/8
  - Haga clic con el botón derecho sobre [My Computer], y seleccione [Manager]
  - El sistema mostrará la ventana "Computer Manager", haga clic en [Disk Manager] en la ventana de la izquierda
  - En la ventana de la derecha, aparecerá el mensaje de la nueva unidad de disco duro bajo el disco del sistema, como [Seagate....]

- Haga clic con el botón derecho sobre la nueva unidad de disco y seleccione [Delete partition]
- Haga clic con el botón derecho sobre la nueva unidad de disco y seleccione [New Partition]
- Haga clic con el botón derecho sobre la nueva unidad de disco y seleccione [ew logical drive]
- Haga clic con el botón derecho sobre la nueva unidad de disco y seleccione [Format disk drive]
- Ahora que ha formateado la nueva unidad de disco, pulse en [My Computer], aparecerá la nueva unidad de disco y podrá utilizarla.

En sistemas Mac OS 10.8 o superior

- 1) Entre en [Disk Utility], escoja el disco
- 2) Escoja [Erase] y formatee el disco